# 兩棲類資源調查資訊網 操作說明

調查資料管理-新增調查資料

2015.04.06

## 新增調查資料操作說明

- 1.準備工作:整理紀錄表
   2.上傳資料
- 步驟一:選擇登錄資料類別
- 步驟二:選擇樣區

   1)建立新樣區

   2)選擇常用樣區
- 步驟二:輸入調查當日參與者及環境資料
- 步驟三: 若棲地改變則需填寫棲地觀察日誌
- 步驟四: 輸入調查當日物種紀錄
- 3.檢視並確認已經上傳的資料
- 4.通知組長審核

2015.04.06

## 新增調查資料-整理調查紀錄表

確認資料符合以下原則,可縮短上傳資料時間

- 同一地點同一物種之紀錄方式、生活型態、成 體行為、微棲地皆一樣者視為一筆。
- 將同一物種資料集中登錄。

### 新增調查資料-步驟一:選擇登錄資料類別

|                                                                                                    |        |    | 台灣兩棲類保育網<br>Taiwan Amphibian Conservation                                                                                                    |                      |     |               |      |      |        |     |        |
|----------------------------------------------------------------------------------------------------|--------|----|----------------------------------------------------------------------------------------------------|----------------------|-----|---------------|------|------|--------|-----|--------|
| 姓姓世界學習網                                                                                                    |        |    | <u>蛙蛙世界數位學院</u>                                                                                                    | 兩棲類資源調查資訊網           |     | 台湾兩棲類影像庫      |      |      | 台灣當蛙情報 |     | 回责蛙小站  |
| <ul> <li>・ 會員姓名 16:00220岁</li> <li>・ 會 籍 国體志工會員</li> <li>・ 所屬國隊 (測試區)東華大學兩棲類保育</li> <li>・ 所屬國隊 (測試區)東華大學兩棲類保育</li> <li>・ 研究室・志工調査隊組長</li> <li>糸 統操 作説明</li> <li>         會員資料管理</li> </ul> |        | 保育 | 「(測試區)東華大學兩棲類保育研究室」團隊目前調查狀況<br>*注意: 棲地類型中標有(舊)為2014年起停用之類型 (*2011年3月15日)<br>目1999-01-01起至目前為止,調查之<br>有於2014年1(27筆、無效資料共14筆,<br>:回資料共2筆、初審修訂資料共1筆,<br>:回資料共2筆、初審修訂資料共1筆,<br>:回資料共2筆、被審修訂資料共1筆, |                      |     |               |      |      |        |     |        |
|                                                                                                    |        |    |                                                                                                    |                      |     |               |      |      |        |     |        |
|                                                                                                    |        |    | <b>茄</b> 迅 利                                                                                                    | <b>垱</b>             | 686 | 7筆資料。<br>有效資料 | 複審退回 | 複審修訂 | 待複審    | 待初審 | 查看資料   |
|                                                                                                    | 調查資料管理 |    |                                                                                                    | 花鐘縣秀林鄉中橫台8線143K(新白楊) |     | 54            | 0    | 0    | 0      | 6   | 查看所有資料 |
| <ul> <li>調查資料首頁</li> <li>查詢調查資料</li> <li>新增調查資料</li> <li>編輯調查資料</li> <li>審核調查資料</li> <li>曙出調查資料</li> <li>低出調查資料</li> <li>統計調查資料</li> </ul>                                                 |        |    | 2 2014-03-01-2014-06-25                                                                                                    | 新北市三峽區台北大學 西圳街 2.1   |     | 0             | 0    | 0    | 0      | 6   | 查看所有資料 |
|                                                                                                    |        |    | 3 2014-06-05~2014-06-05                                                                                                    | 新北市黨歌區新北市黨歌區阿四坑      |     | 0             | 0    | 0    | 0      | 4   | 查看所有資料 |
|                                                                                                    |        |    | 4 2005-01-28~2014-01-28                                                                                                    | 台北市中正區蛙蛙世界           |     | 0             | 0    | 0    | 0      | 0   | 查看所有資料 |
|                                                                                                    |        |    | 5 2006-03-05~2014-01-03                                                                                                    | 花蓮縣秀林娜中橫台8線143K(華線溪) |     | 74            | 0    | 0    | 0      | 5   | 查看所有資料 |
|                                                                                                    |        |    | 6 2006-09-27~2014-01-02                                                                                                    | 花蓮縣秀林鄉中橫台8線131K      |     | 15            | 0    | 0    | 26     | 3   | 查看所有資料 |
| ◆ 糸統操                                                                                                    | 作說明    |    | 7 2006-03-05-2013-12-31                                                                                                    | 花鐘縣秀林鄉中橫台8線142K      |     | 9             | 0    | 0    | 0      | 0   | 查看所有資料 |
|                                                                                                    | 調查樣區管理 |    | 8 2013-07-13~2013-07-13                                                                                                    | 花鐘縣壽豐鄉測試樣區201311     |     | 0             | 0    | 0    | 0      | 1   | 查看所有資料 |
|                                                                                                    |        |    | 9 2007-10-23~2013-06-20                                                                                                    | 花鐘縣秀林鄉中橫台8線156K      |     | 21            | 0    | 0    | 0      | 1   | 查看所有資料 |
|                                                                                                    | 志工團隊管理 |    | 10 2006-03-05~2013-06-15                                                                                                    | 花蓮縣秀林鄉中橫台8線147K      |     | 11            | 0    | 0    | 0      | 1   | 查看所有資料 |
|                                                                                                    |        |    |                                                                                                    |                      |     |               |      |      |        |     |        |
|                                                                                                    |        |    | 前10頁上1頁  2 <u>345678910下1頁後10頁</u> [共34頁] 1                                                                                                    |                      |     |               |      |      |        |     |        |

台灣賞蛙情報

前10頁上1頁||2345678910下1頁後10頁[共34頁] 1

#### 新增調查資料-步驟一:選擇登錄資料類別

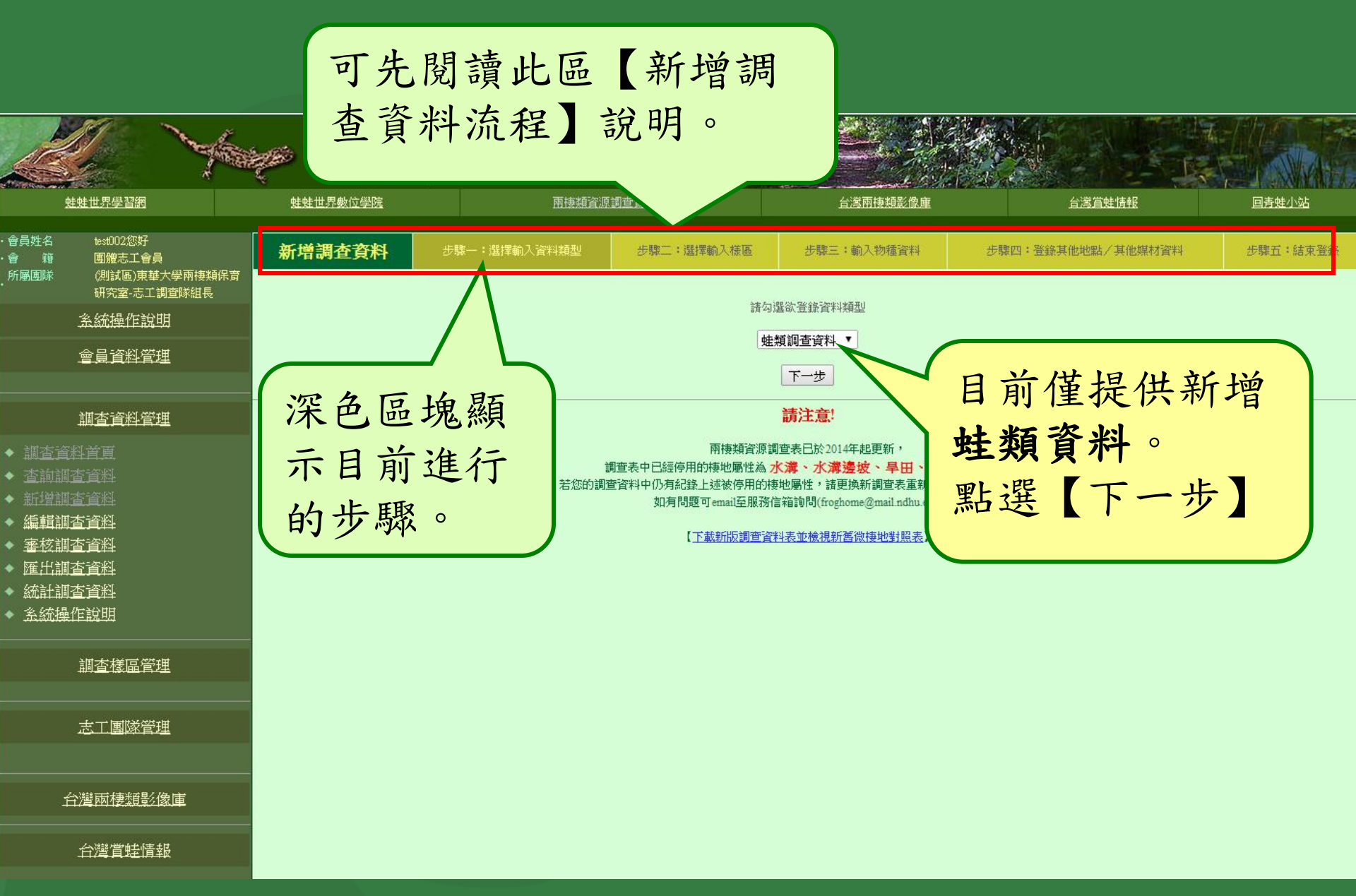

#### 新增調查資料-步驟二:選擇樣區

選擇樣區方式有兩種:

我要新增調查地點 可輸入的座標格式為
1.二度分帶(T97)
2.經緯度
3.地圖定位
從常用樣區挑選

#### 新增調查資料-步驟二:選擇樣區之 我要新增調查地點

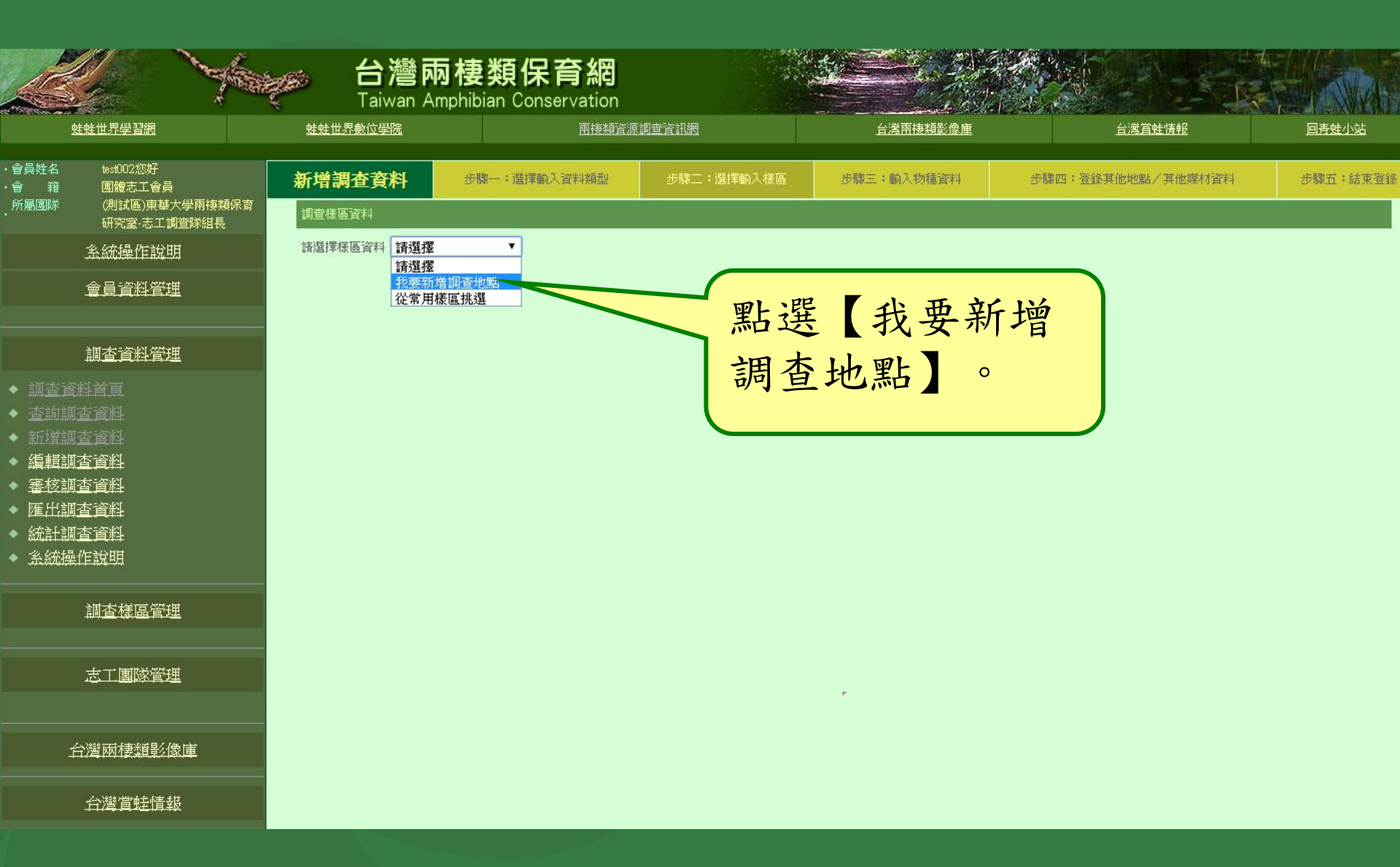

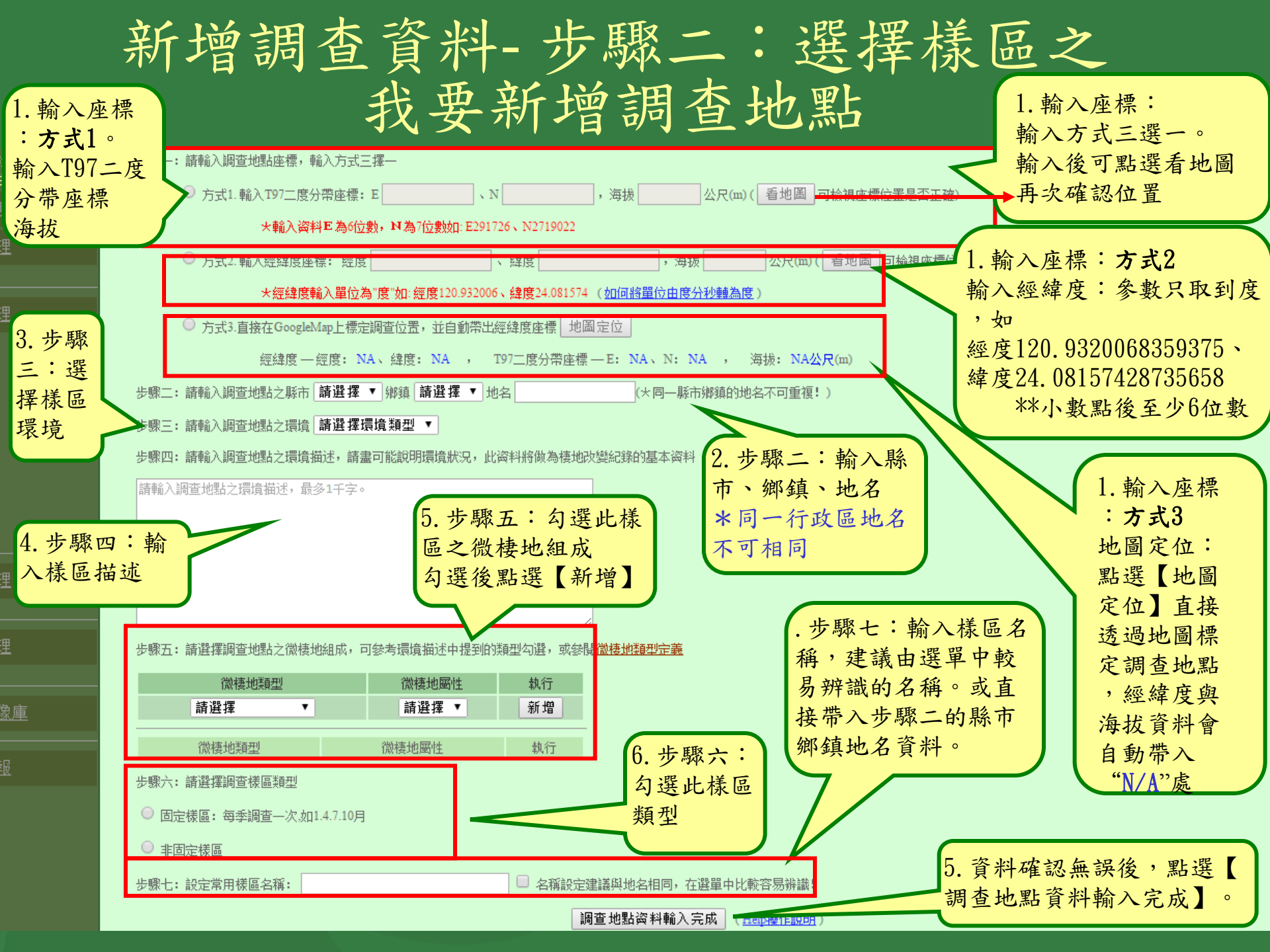

#### 新增調查資料-步驟二:選擇樣區之 我要新增調查地點

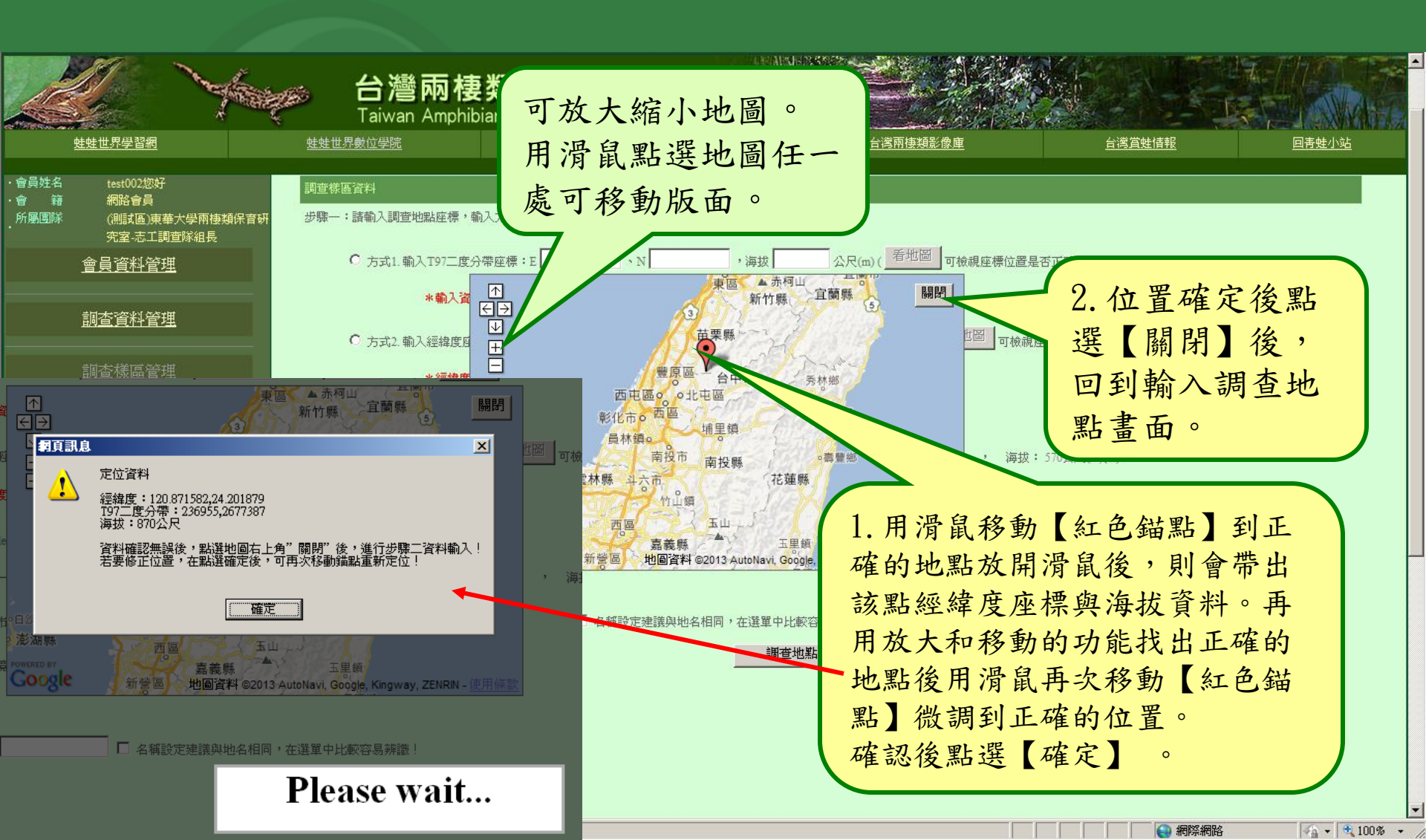

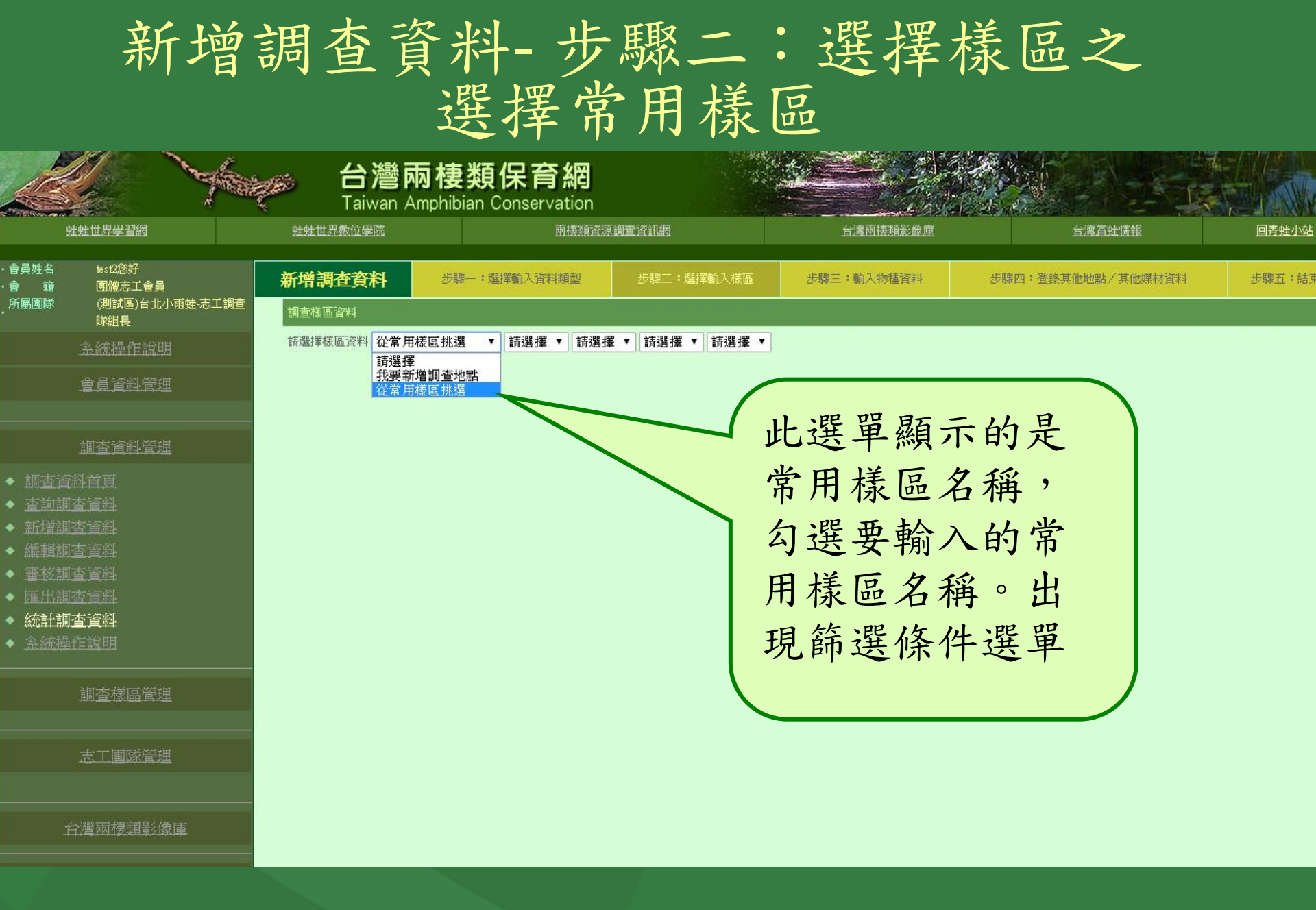

2015.04.06

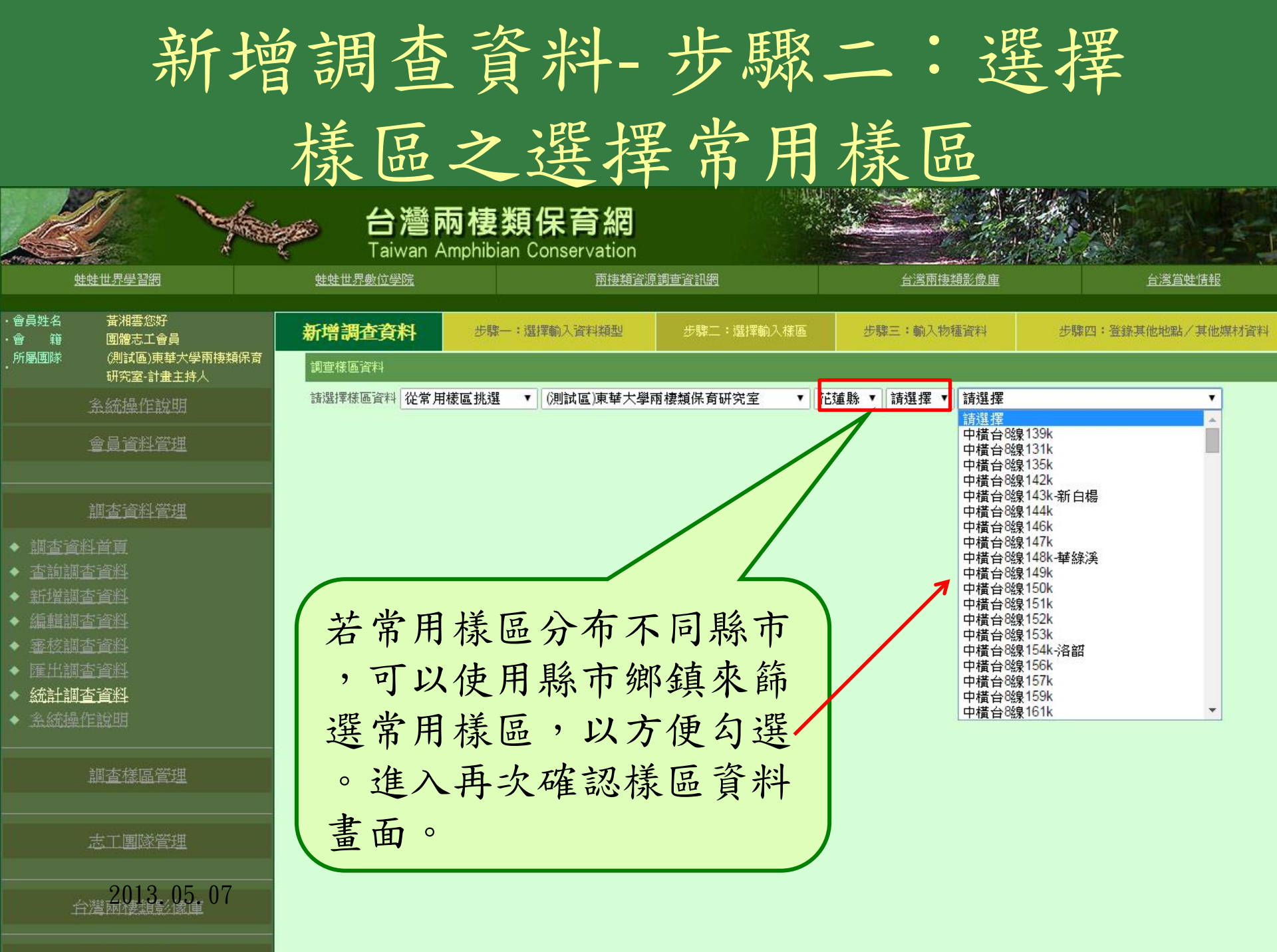

7. YEAR MALE FOR THE PARTY OF THE PARTY OF THE PARTY O

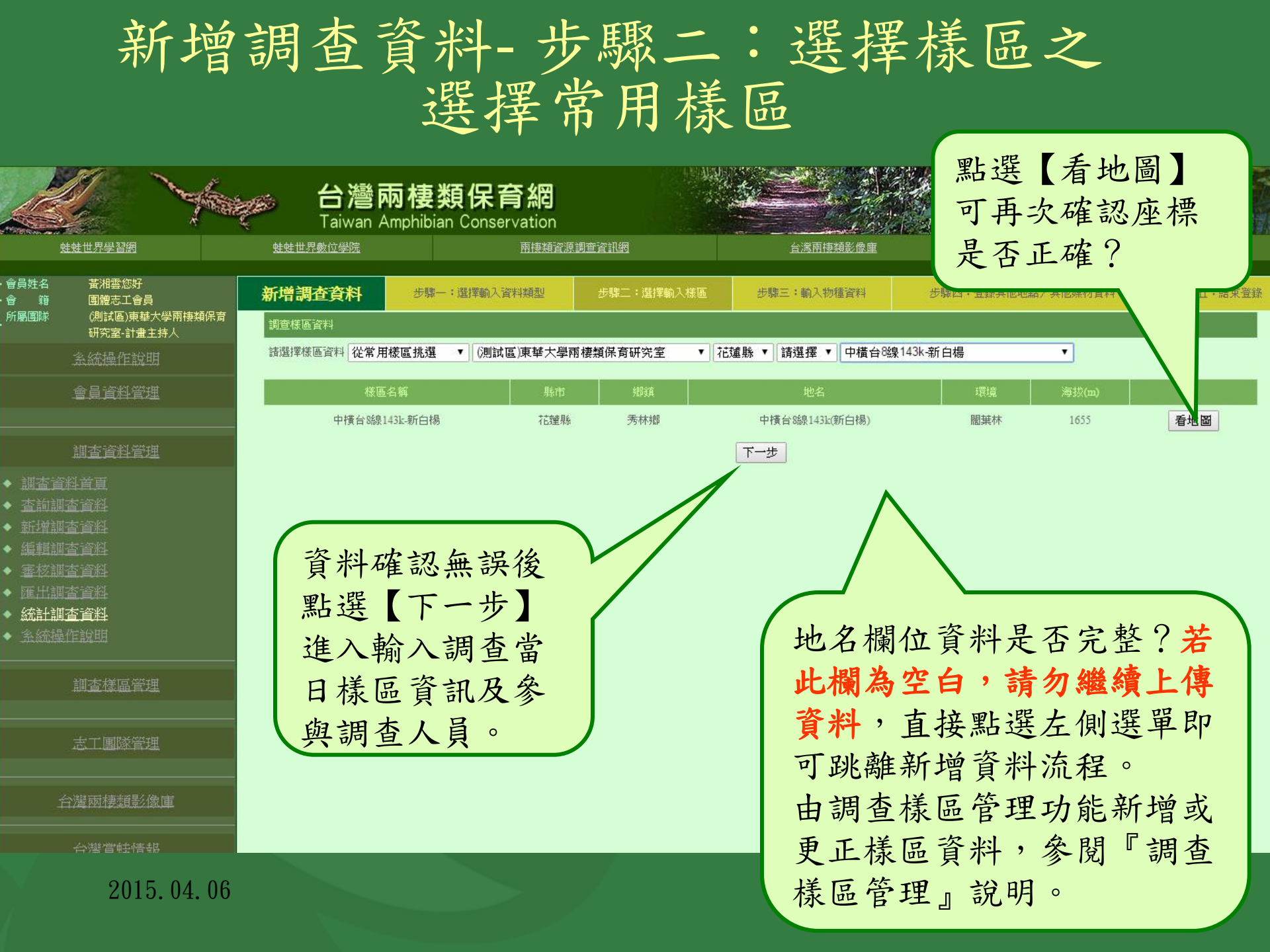

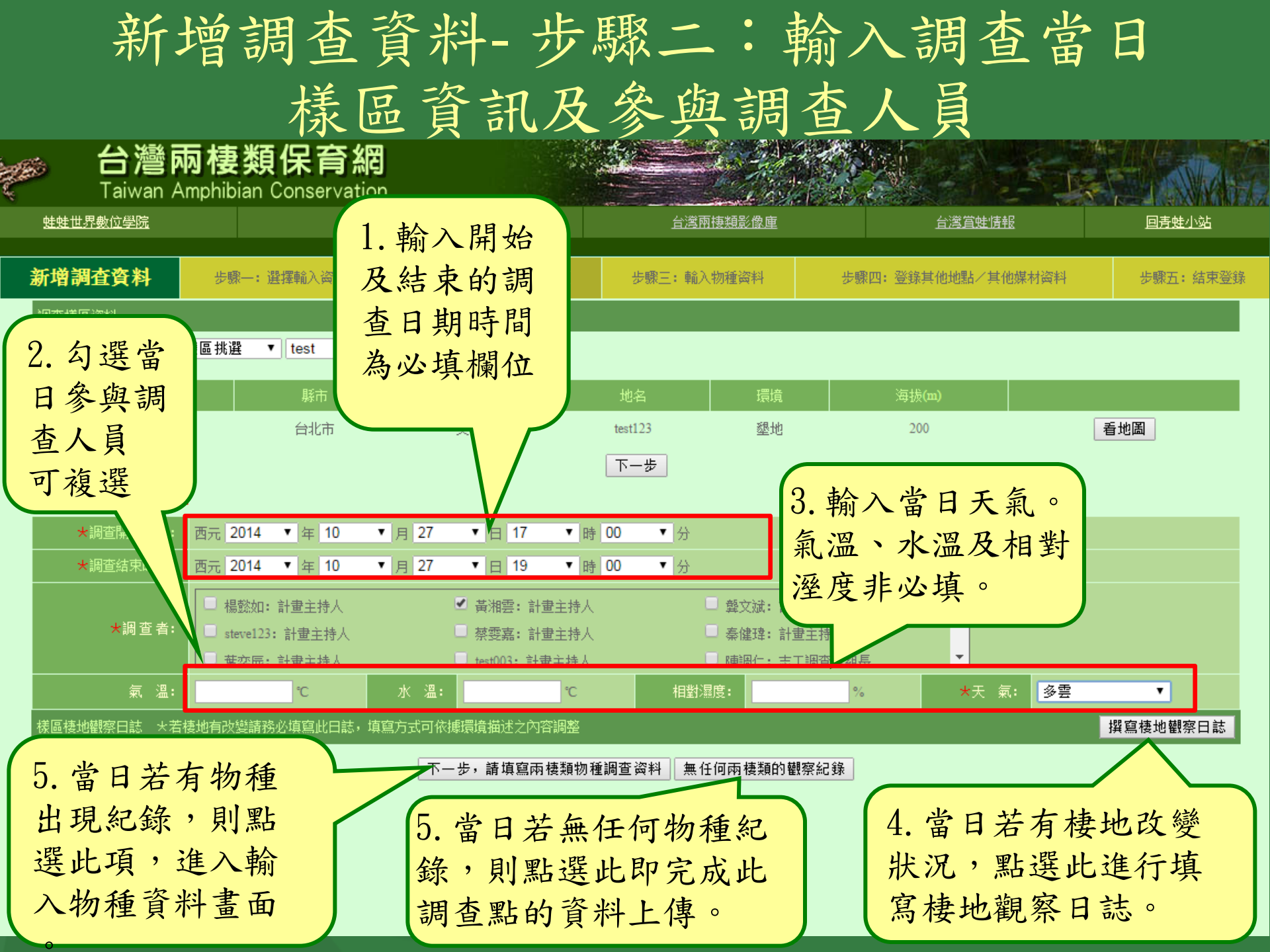

## 新增調查資料-步驟三:輸入調查當日 棲地觀察日誌

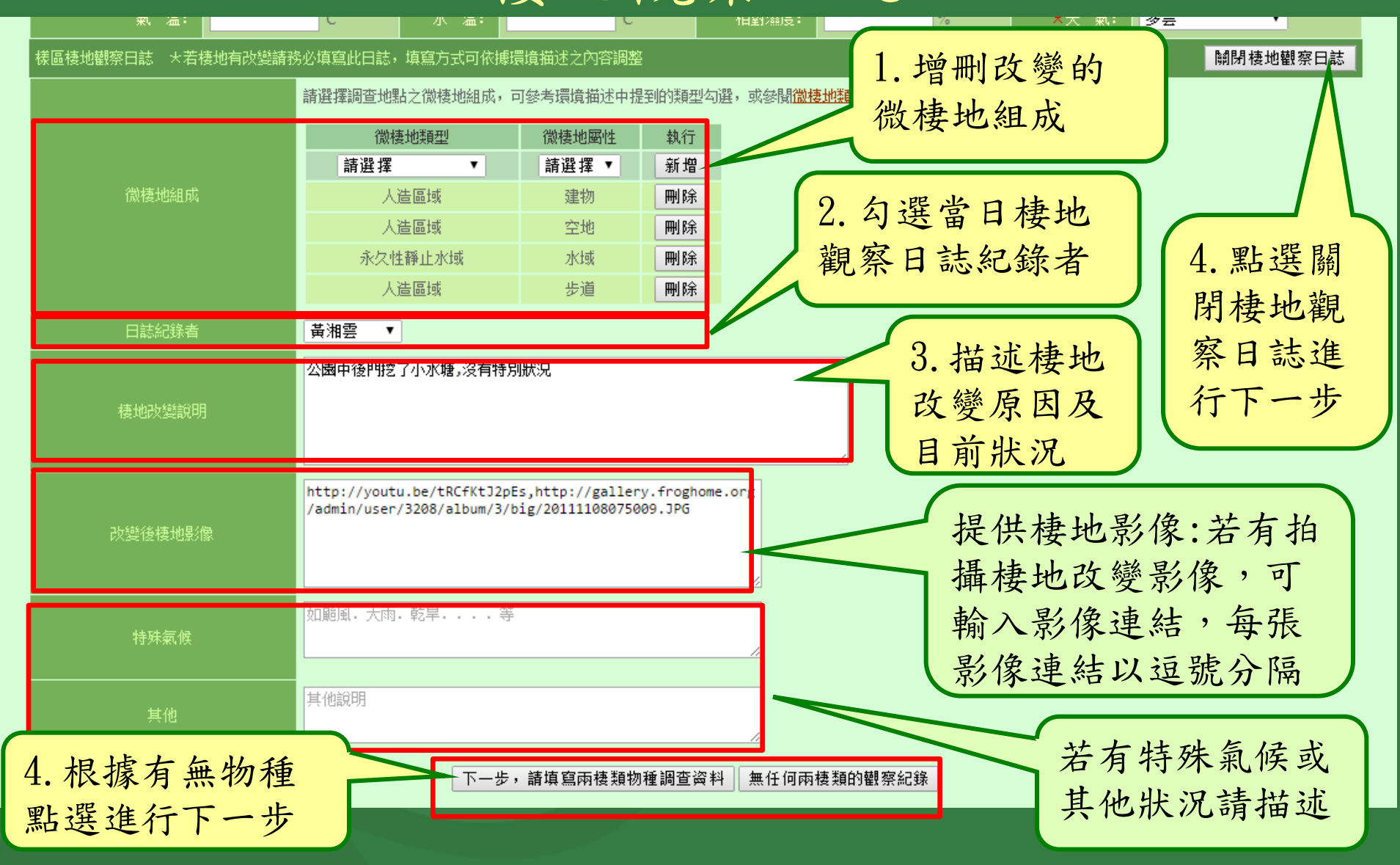

新增調查資料-步驟四:輸入物種資料

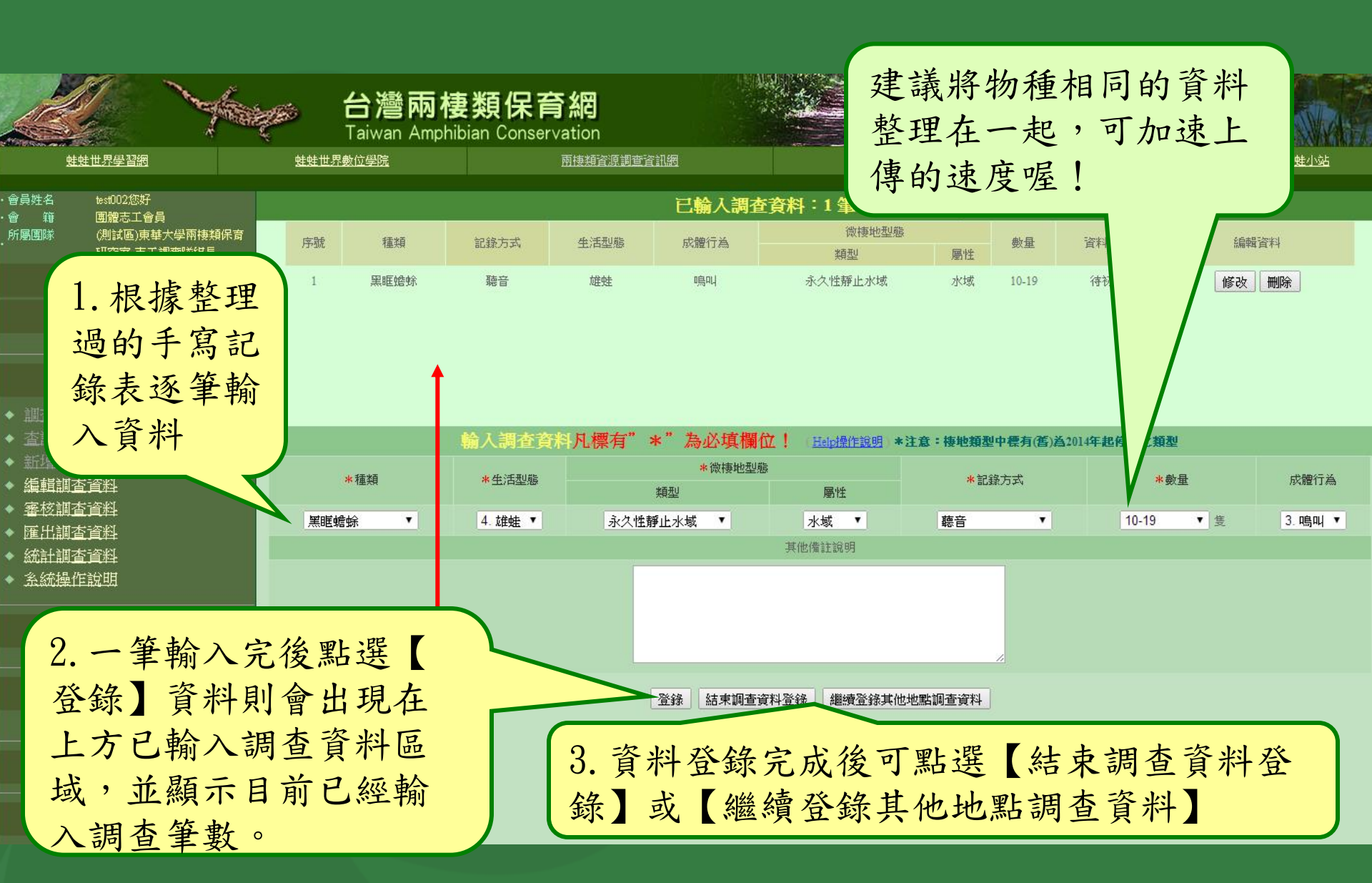

#### 新增調查資料-步驟四:輸入物種資料之刪修

若要繼續新增調查資料,要先點 選【新增調查資料】,讓下方輸 入區由『修改調查資料』切換為 『輸入調查資料』才能夠繼續新 增其他物種資料。  可點選【刪除】將問題 資料刪除
 可點選【修改】被修正的 資料會顯示在下方輸入區
 ,進行修改。

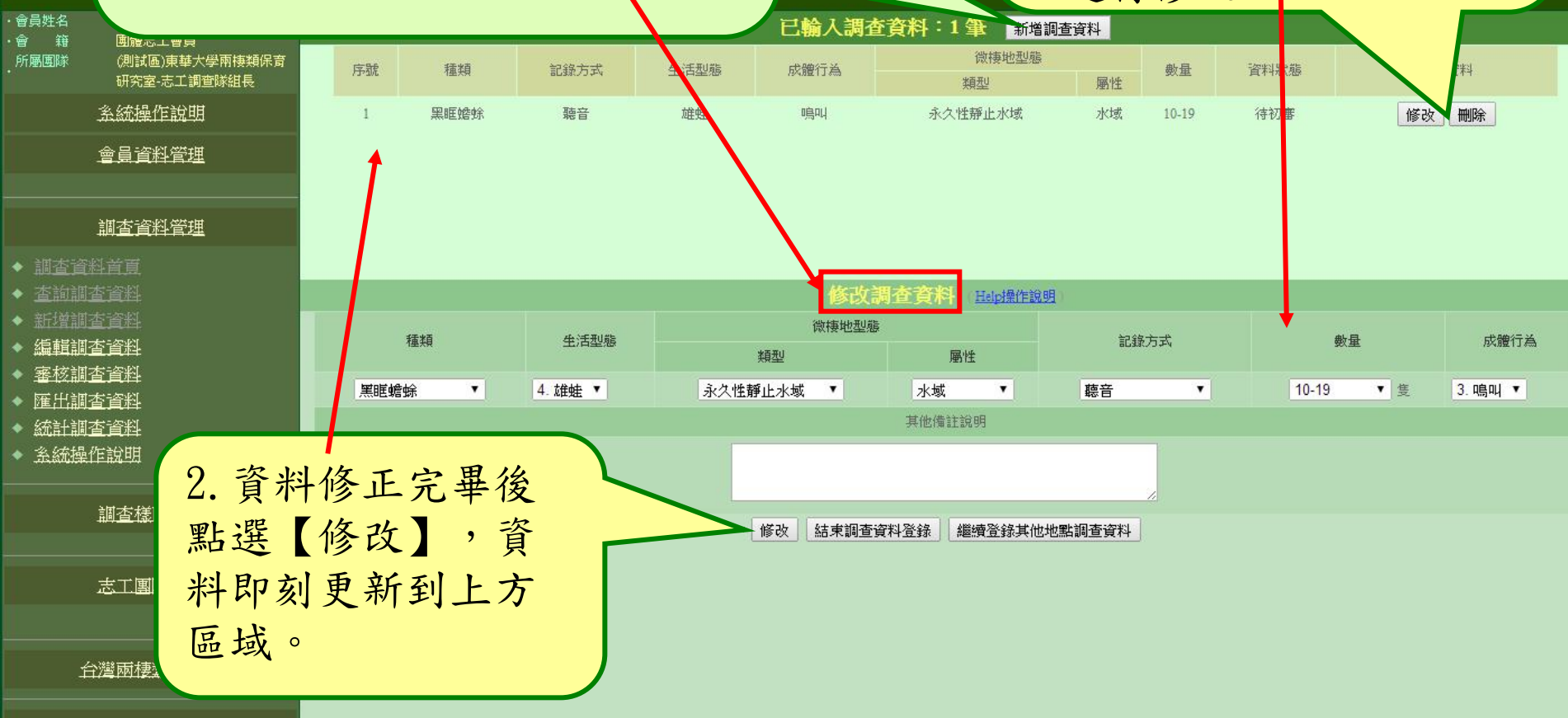

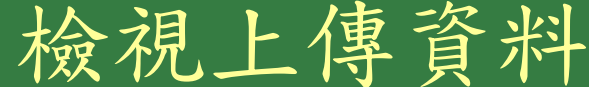

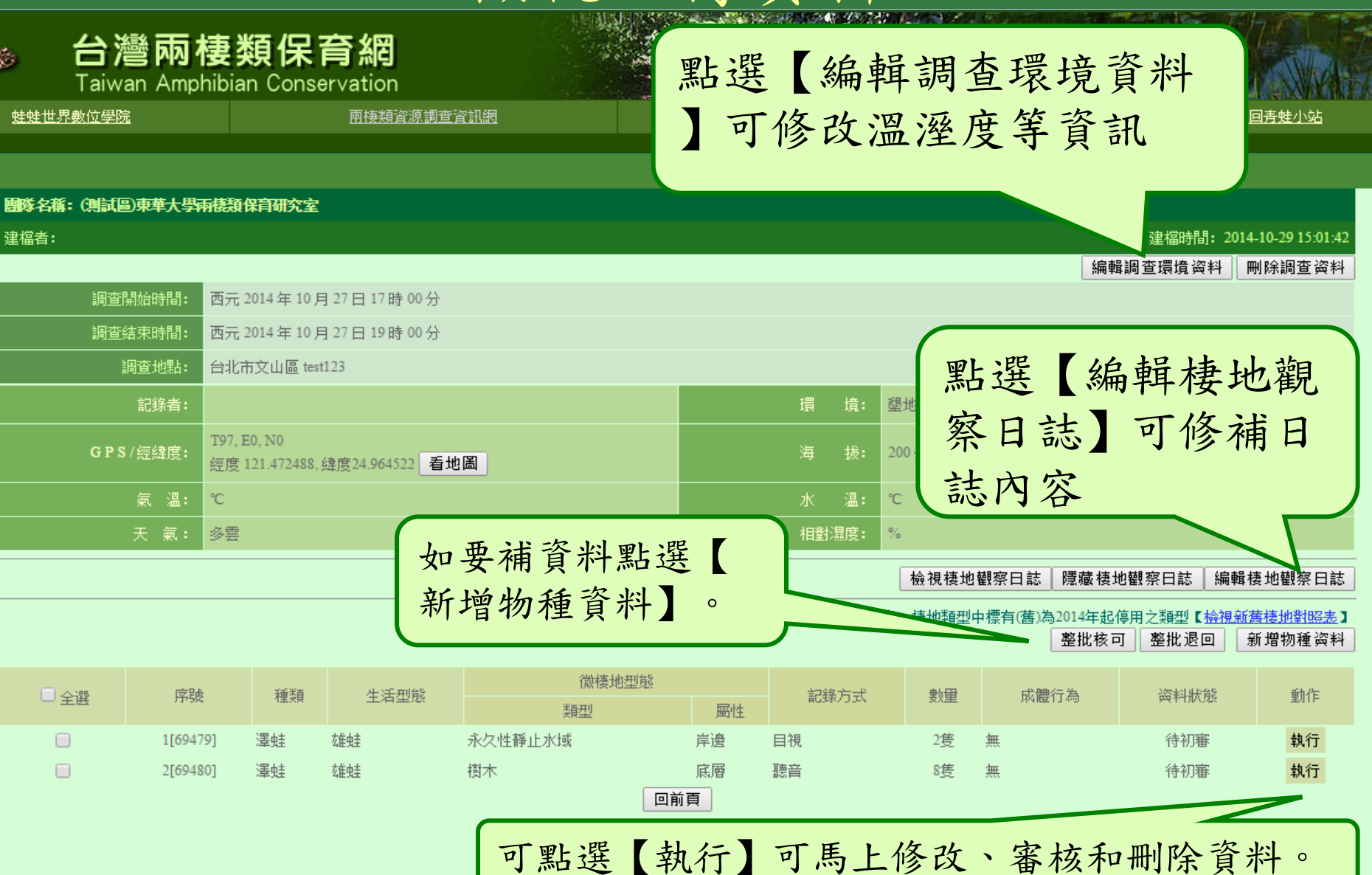